## 「新北市建築工程線上申報系統」作業流程表

執行依據:新北市政府109年8月24日新北工施字第1091630628號函

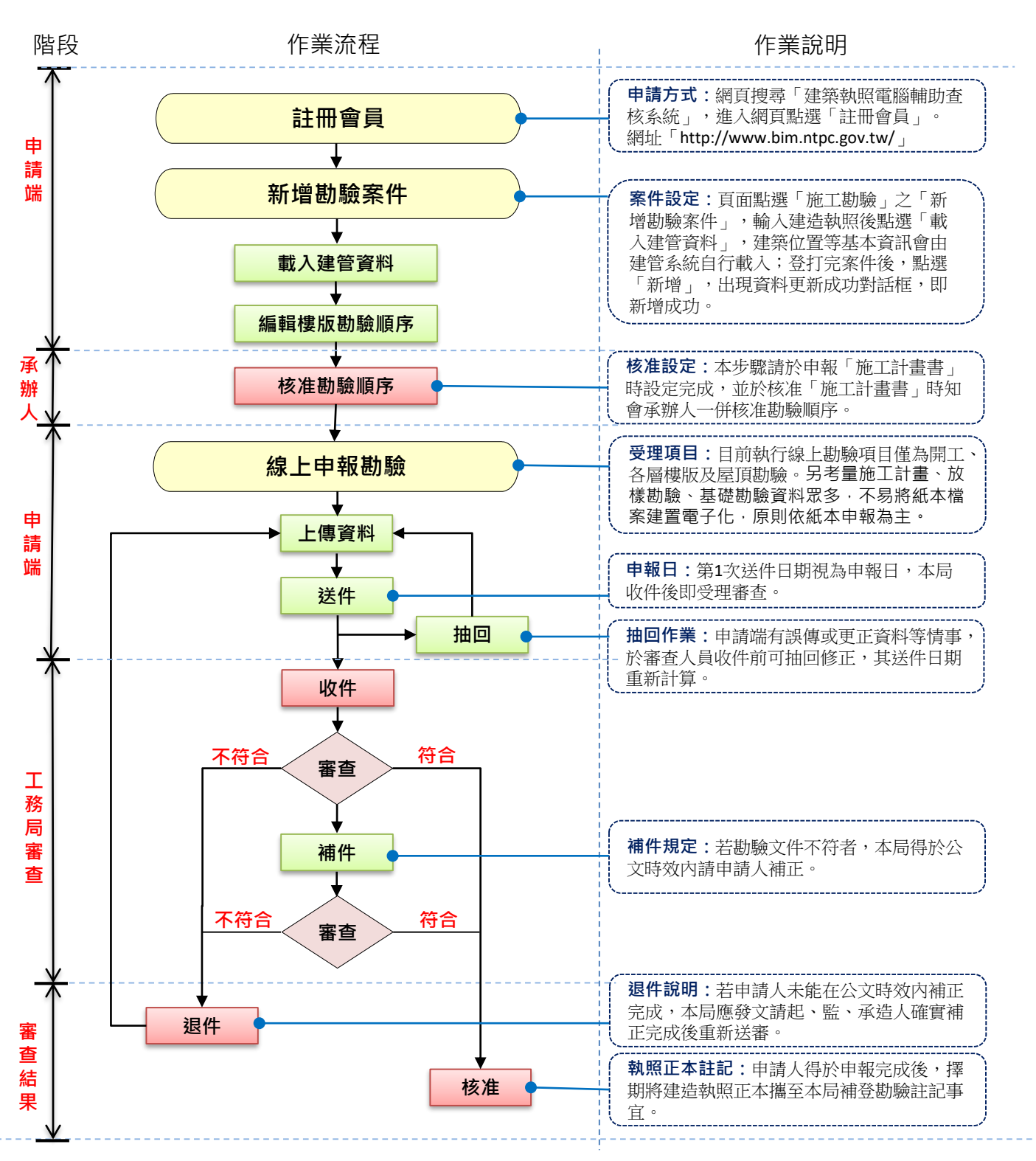

## 【線上、紙本申報對照表】 (X 無受理/〇 有受理)

| 必須申報勘驗 | 線上申報 | 紙本申報 |
|--------|------|------|
| 施工計畫書  | Х    | 0    |
| 開工     | 0    | Х    |
| 放樣勘驗   | Х    | 0    |
| 基礎勘驗   | Х    | 0    |
| 各層勘驗   | 0    | Х    |
| 竣工勘驗   | Х    | 0    |

| 備註:                            |
|--------------------------------|
| 1.勘驗文件電子檔請依PDF檔方式上傳。           |
| 2.因施工計畫、放樣勘驗、基礎勘驗資料眾多,不易將紙本檔案建 |
| 置電子化,原則依紙本申報為主。                |
| 3.若各層勘驗涉及變更設計後應檢附變更設計資料或5大管線資料 |
| 時,其一般樓層勘驗資料利用線上申報,餘將檢附變更設計或5大  |
| 管線紙本資料至本局報備。                   |

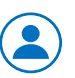

洽詢專線:新北市政府工務局施工科 (02)2960-3456 分機 5760 歐先生 申請網址: http://www.bim.ntpc.gov.tw/